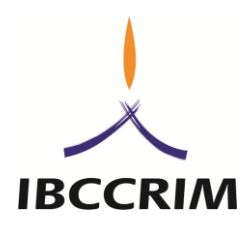

# INSTRUÇÕES E PROCEDIMENTOS DA VOTAÇÃO ONLINE PROCESSO ELEITORAL IBCCRIM 2018

O Grupo de Trabalho Eleitoral do IBCCRIM, em cumprimento ao disposto no art 10º do Edital, publica as instruções e procedimento da votação online para a Diretoria Executiva, Conselho Consultivo e Ouvidoria do IBCCRIM, biênio 2019/2020:

# PASSO 1 – POSSO VOTAR?

Todos e todas as pessoas associadas em dia com a contribuição associativa que tiverem mais de um ano ininterruptos de associação ao Instituto Brasileiro de Ciências Criminais poderão votar.

A lista de todos os associados votantes será disponibilizada no site do IBCCRIM: <u>https://www.ibccrim.org.br/eleicao2018</u> até o dia 05 de dezembro de 2018.

## PASSO 2 – LINK E LOGIN DE ACESSO AO SISTEMA DE VOTAÇÃO

Foi contratado o serviço do Grupo DM10, o Sistema de Votação "Eleger" (<u>www.eleger.com.br</u>), para organização da eleição no IBCCRIM.

- As 10h de cada um dos três dias de votação (10, 11 e 12/12/2018), serão encaminhadas mensagens por e-mail para os endereços de associadas e associados ativos conforme constantes no sistema de controle do Instituto, pelo remetente <u>contato@eleger.com.br</u>, contendo:
  - o link para votação;
  - o login e senha, que são pessoais, intransferíveis e confidenciais;
  - Assunto do e-mail: Eleição IBCCRIM 2018;

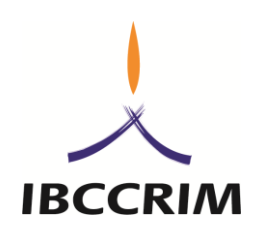

O Conteúdo do e-mail será similar ao exemplo reproduzido nas cópias de tela abaixo:

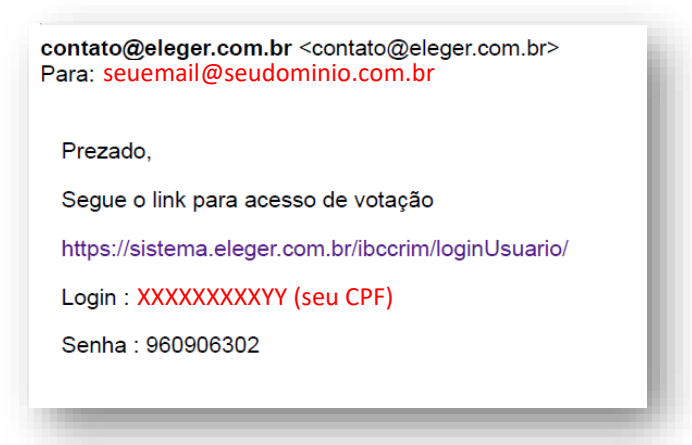

IMPORTANTE: O e-mail no qual o eleitor irá receber o link, login e senha para votação é o mesmo cadastrado na associação do Instituto. Está em dúvida sobre qual é o seu e-mail cadastrado? Verifique na "área do associado" do site do IBCCRIM:

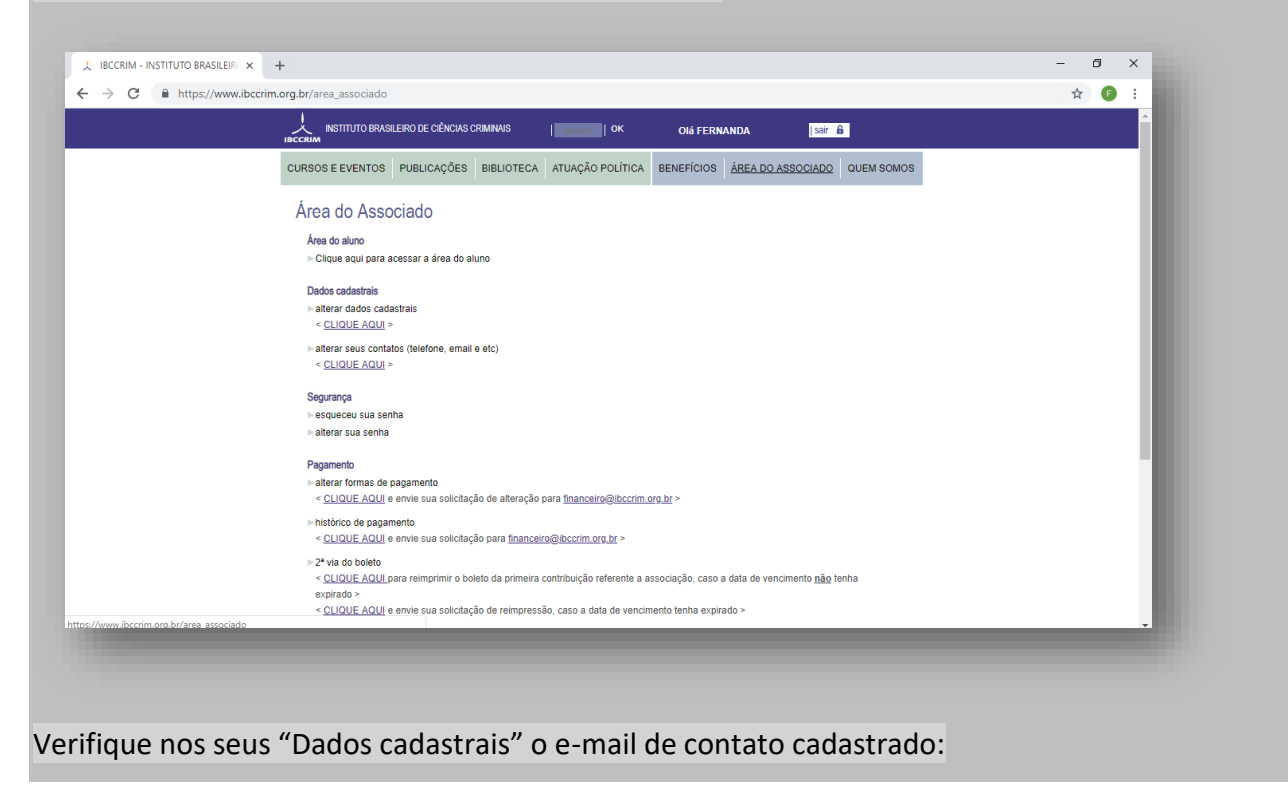

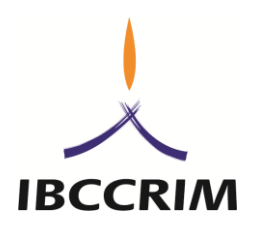

|                              |                     | EUS DADOS                     |                       |                |   |       |            |       |
|------------------------------|---------------------|-------------------------------|-----------------------|----------------|---|-------|------------|-------|
|                              | Meu cadastro        |                               |                       |                |   |       |            | - 18  |
|                              | Alterar meus dados  | DADOS PESSOAIS                |                       |                |   |       |            | - 18  |
|                              | Alterar minha senha | Nome completo                 | Nome social           |                |   |       |            | - 88  |
|                              |                     | CPF RG                        | Data de nascim        | ento Sexo      |   |       |            | - 88  |
|                              | Area do aluno       | 371.634.568-75                |                       | Masculino V    |   |       |            | - 188 |
|                              | Inscrições          |                               | Informe uma<br>válida | data           |   |       |            | - 88  |
|                              | Material de apoio   | Ocupação                      | Empresa               |                |   |       |            | - 188 |
|                              | Comunicados         | Outros                        | •                     |                |   |       |            | - 88  |
|                              | Frequências         | Tem necessidades especiais?   |                       |                |   |       |            | - 188 |
|                              | Pagamentos          | ENDEREÇO                      |                       |                |   |       |            | - 188 |
|                              | Certificados        | CEP                           |                       |                |   |       |            | - 188 |
|                              | Declarações         | Digite um CEP válido          |                       |                |   |       |            | - 10  |
|                              | Deciarações         | Logradouro                    | Núme<br>200           | Complement     | 3 |       |            |       |
|                              |                     | Paires Cid                    |                       | Estada         |   |       |            |       |
|                              |                     | Bairro                        | ade                   | Estado V       |   |       |            |       |
|                              |                     | DADOS DE CONTATO              |                       |                |   |       |            |       |
|                              |                     | e-mail                        |                       |                |   |       |            |       |
|                              |                     | grupoeleitoral@ibccrim.org.br |                       |                |   |       |            |       |
|                              |                     | Fone celular For              | ne residencial        | Fone comercial |   |       |            |       |
|                              |                     |                               |                       |                |   |       |            |       |
|                              |                     | Como conheceu o IBCCRIM?      |                       |                |   |       | 16:30      |       |
| O Digite aqui para pesquisar |                     | 9 💆 🖊                         |                       |                |   | え く 切 | 01/11/2018 |       |

# Passo 3 – Votando

Clicando no link que chegar no seu e-mail, sua tela será direcionada para o site do sistema "Eleger". Conforme indicado abaixo, deverão ser inseridos seu login e senha conforme indicados no seu email neste sistema de votação.

**Observação:** É possível acessar o site por computador (desktop ou notebook) ou por dispositivo mobile (celular ou tablet), mas a votação poderá ser finalizada apenas uma vez, sem possibilidade de alteração.

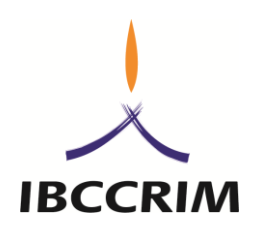

Tela de login:

| Eleger   Login Usuario x +                               | - 0 ×                                                                |
|----------------------------------------------------------|----------------------------------------------------------------------|
| C     M http://sistema.eleger.com.br/ibccnm/loginUsuano/ | : 🔮 🛪 ۳۵                                                             |
|                                                          | eleger<br>SUA ELEIÇÃO ONDE VOCÊ QUER<br>E DO JEITO QUE VOCÊ PRECISA! |
| Eleitor                                                  | CPF / Documento estrangeiro                                          |
|                                                          | Entrar                                                               |
|                                                          | © DM10 - Todos os direitos reservados.                               |

 Ao entrar no site, aparecerá na "Home" um relógio informando quanto tempo falta para encerrar a eleição, e haverá 3 (três) outras abas na parte superior da tela "Chapas", "Votação de Chapas" e "sair", conforme figura a seguir:

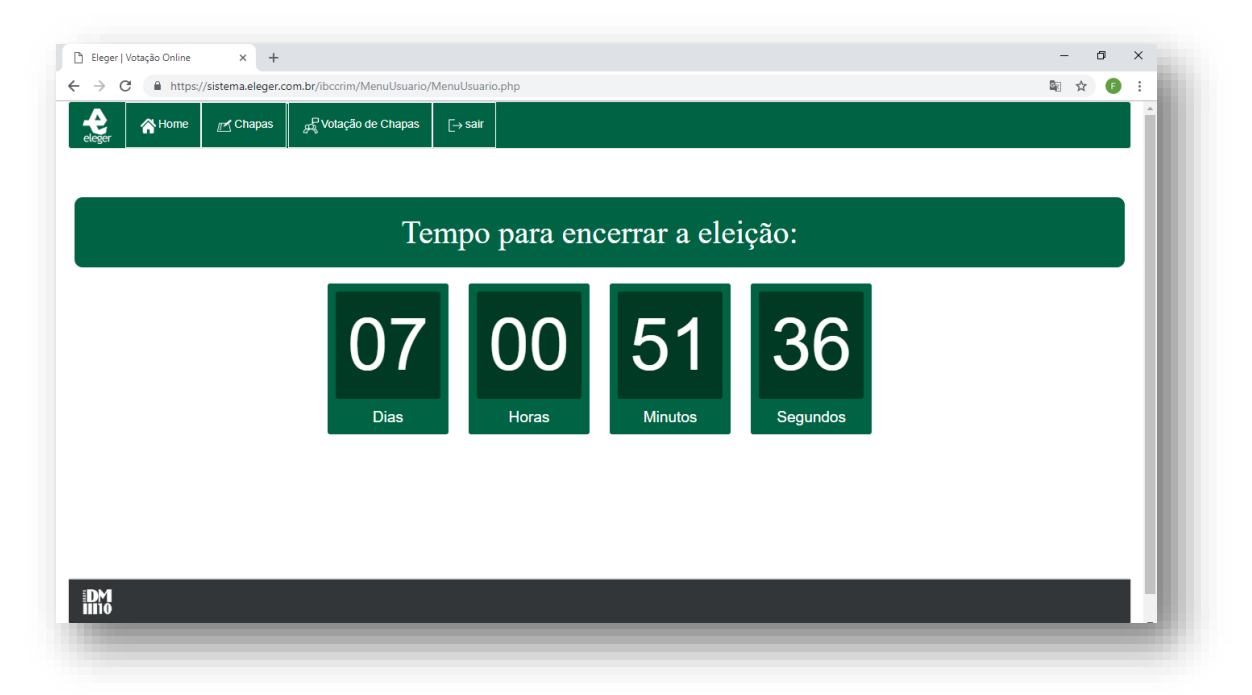

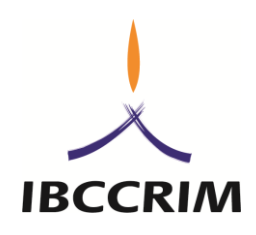

Na aba "chapas" é possível consultar a composição das chapas antes de realizar a votação, conforme segue, de acordo com as chapas homologadas:

| ger 1 | Home 🗹 Chapas 🖉 Votação de Cha                                                                                   | pas [→ sair |                                                                               |                                                                           |
|-------|----------------------------------------------------------------------------------------------------|-------------|-------------------------------------------------------------------------------|---------------------------------------------------------------------------|
|       |                                                                                                    |             | CHAPA 1                                                                       |                                                                           |
| 2     | Eleonora Rangel Nacif<br>Diretor(a)-Presidente(a)<br>Conhecer Cargo                                              |             | Bruno Shimizu<br>1º Vice-Presidente(a)<br>Conhecer Cargo                      | Helios Alejandro Nogués Moyano<br>2º Vice-Presidente(a)<br>Conhecer Cargo |
| 2     | Andréa Cristina D´Angelo<br>1º Secretário(a)<br>Conhecer Cargo                                                   |             | Gabriel de Freitas Queiroz<br>1º Tesoureiro(a)<br>Conhecer Cargo              | Yuri Félix Pereira<br>2º Tesoureiro(a)<br>Conhecer Cargo                  |
| 2     | Carla Silene Cardoso Lisboa<br>Bernardo Gomes<br>Diretor(a) Nacional das Coordenadorias<br>Regionais e Estaduais |             | Ela Wiecko Volkmer de Castilho<br>Conselheiro(a) Consultivo<br>Conhecer Cargo | Alvino Augusto de Sá<br>Conselheiro(a) Consultivo<br>Conhecer Cargo       |
|       | Conhecer Cargo                                                                                                   |             | Cristiano Avila Maronna<br>Conselheiro(a) Consultivo<br>Conhecer Cargo        | Geraldo Prado<br>Conselheiro(a) Consultivo<br>Conhecer Cargo              |
| 2     | Sergio Salomão Shecaira<br>Conselheiro(a) Consultivo<br>Conhecer Cargo                                           |             | Fabiana Zanatta Viana<br>Ouvidor(a)<br>Conhecer Cargo                         |                                                                           |

| er | Home <sup>™</sup> Chapas <sup>™</sup> Chapas <sup>™</sup> Chapas <sup>™</sup> | sair |                                                                                                    |                                                                             |   |
|----|-------------------------------------------------------------------------------|------|----------------------------------------------------------------------------------------------------|-----------------------------------------------------------------------------|---|
|    |                                                                               |      | CHAPA 2                                                                                                |                                                                             | ^ |
| 2  | Sylvia F. de Figueiredo Steiner<br>Diretor(a)-Presidente(a)<br>Conhecer Cargo |      | Marina P. Coelho Araujo<br>1º Vice-Presidente(a)<br>Conhecer Cargo                                     | Adriano Salles Vanni<br>2º Vice-Presidente(a)<br>Conhecer Cargo             |   |
| 2  | Tatiana V. Bicudo<br>1º Secretário(a)<br>Conhecer Cargo                       |      | Diogo Rudge Malan<br>2º Secretário(a)<br>Conhecer Cargo                                                | Bruno Salles P. Ribeiro<br>1º Tesoureiro(a)<br>Conhecer Cargo               |   |
| à  | Mariangela Tomé Lopes<br>2º Tesoureiro(a)<br>Conhecer Cargo                   |      | Rafael de Souza Lira<br>Diretor(a) Nacional das Coordenadorías Regionais e Estaduais<br>Conhecer Cargo | Fabio Roberto D'Avila<br>Conselheiro(a) Consultivo<br>Conhecer Cargo        |   |
| è. | Heloisa Estellita<br>Consetheiro(a) Consultivo<br>Conhecer Cargo              |      | Mauricio Zanoide de Moraes<br>Conselheiro(a) Consultivo<br>Conhecer Cargo                              | Ana Elisa Liberatore Bechara<br>Conselheiro(a) Consultivo<br>Conhecer Cargo |   |
|    | Helena Regina Lobo da Costa<br>Conselheiro(a) Consultivo<br>Conhecer Cargo    |      | Fernanda Regina Vilares<br>Ouvidor(a)<br>Conhecer Cargo                                                |                                                                             |   |

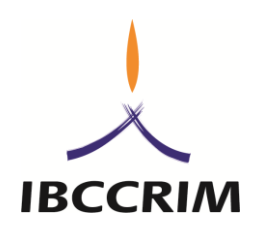

Para votar, é necessário clicar na aba "Votação de Chapas" e clicar no círculo branco ao lado da chapa escolhida. Ao clicar, a linha azul fica na cor verde e aparece o símbolo v dentro do círculo branco:

| 2 81                           | ome 🥂 Cha as 🚜 Votação de Cha                                           | pas → sair                       |                                                      |                            |                                                         |  |
|--------------------------------|-------------------------------------------------------------------------|----------------------------------|------------------------------------------------------|----------------------------|---------------------------------------------------------|--|
| CHAPA 1                        |                                                                         |                                  |                                                      |                            |                                                         |  |
| Eleonora<br>Rangel             | Eleonora Rangel Nacif<br>Diretor(a)-Presidente(a)                       | Bruno Shimizu                    | Bruno Shimizu<br>1º Vice-Presidente(a)               | Helios Alejandro           | Helios Alejandro Nogués Moyano<br>2º Vice-Presidente(a) |  |
| Andréa<br>Cristina D<br>Angelo | Andréa Cristina D'Angelo<br>1º Secretário(a)                            | Gabriel<br>de Freitas<br>Queiroz | Gabriel de Freitas Queiroz<br>1º Tesoureiro(a)       | Pereira                    | Yuri Félix Pereira<br>2º Tesoureiro(a)                  |  |
| Carla<br>Silene<br>Cardoso     | Bernardo Gomes<br>Diretor(a) Nacional das<br>Coordenadorias Regionais e | Wiecko<br>Volkmer                | Conselheiro(a) Consultivo<br>Cristiano Avila Maronna | Alvino<br>Augusto<br>de Sá | Conselheiro(a) Consultivo<br>Geraldo Prado              |  |
|                                | Estaduais                                                               | Cristiano<br>Avila               | Conselheiro(a) Consultivo                            | Prado                      | Conselheiro(a) Consultivo                               |  |
| Sergio<br>Salomão<br>Shecaira  | Sergio Salomão Shecaira<br>Conselheiro(a) Consultivo                    | Fablana<br>Zanatta               | Fabiana Zanatta Viana<br>Ouvidor(a)                  |                            |                                                         |  |

#### Tela de votação:

| Home Chapas gg Votação de Cha                                                                                                    | apas [→ sair                                                                                                    |          | eleşer AHome Z Chapas g₽ Votação de Cha                                                                                                    | pas [-→ sair                                                                                                    |
|----------------------------------------------------------------------------------------------------|----------------------------------------------------------------------------------------------------|----------|----------------------------------------------------------------------------------------------------|----------------------------------------------------------------------------------------------------|
| CHAPA 1                                                                                                    | _                                                                                                    | Ou:      | CHAPA 2                                                                                                    |                                                                                                    |
| Cardos Contentional das Contentional das | Bruno<br>Shimizu 1º Vi<br>Gabriel Gabr<br>de Freitas 1º Te<br>Queiroz<br>Relia Ela V<br>Wiecko Con<br>Volkmer<br>Cristiano<br>Con | (abaixo) | Sylvia F. de Figueiredo Steiner<br>Diretor(a)-Presidente(a)     Figueiredo     Tatiana V. Bicudo     V. Bicudo     V. Bicudo     V. Bicudo     Mariangela Tomé Lopes     Mariangela Tomé Lopes     Tomé | Marina Marina Marina I     P. Coelho     Araujo     Diogo R     Qogo     Rudge     Malan     Rafael     de Souza     Lira     Estadua |
| Sergio Salomão Shecaira<br>calomão<br>shecaira                                                                                                    | Aviia<br>Fabiana<br>Zanatta                                                                                                    |          | Mauricio Zanoide de Moraes<br>Conselheiro(a) Consultivo<br>Ernanda Regina Vilares                                                                                                    | Elisa Ana Elis<br>Liberatore                                                                                                    |

Após escolher a chapa de preferência, role a página até o final e clique no botão verde escrito "CONFIRMAR". Caso não deseje votar em nenhuma das chapas, mas queira registrar o voto, poderá votar no botão branco escrito "BRANCO". Caso tenha clicado na chapa

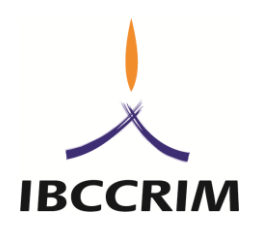

errada, poderá apertar diretamente na outra chapa de preferência ou usar o botão amarelo escrito "LIMPAR".

| Rest     Mome     Image: Chapas     Image: Chapas     Image: Chapas | 1 | Î |
|---------------------------------------------------------------------|---|---|
|                                                                     | • |   |
|                                                                     |   |   |
|                                                                     |   | L |
|                                                                     |   | l |
|                                                                     |   | L |
|                                                                     | v |   |
|                                                                     |   | 1 |

Após clicar em "CONFIRMAR" ou "BRANCO", o site vai informar que o seu voto foi computado e irá perguntar se deseja imprimir o comprovante:

| eger 🔥 Home 🗹 Chapas | ge <sup>t</sup> geVotação de Chapas [→ sair |                                  |  |
|----------------------|---------------------------------------------|----------------------------------|--|
|                      | Seu voto foi computa                        | ado com sucesso!                 |  |
|                      | Eleição                                     | p:                               |  |
|                      | Eleição Diretoria Executiva, Conselho C     | onsultivo e Ouvidoria do IBCCRIM |  |
|                      | Data e Ho                                   | ora:                             |  |
|                      | 2018-11-01 1                                | 9:06:55                          |  |
|                      | IP de Vota                                  | ıção:                            |  |
|                      | 189.111.10                                  | 07.47                            |  |
|                      | Autentica                                   | ção:                             |  |
|                      | VQNmZSF7                                    | 7Z1Na                            |  |
|                      | Gostaria de imprim                          | ir o seu voto?                   |  |
|                      | SIM                                         | NÃO                              |  |
|                      |                                             |                                  |  |
|                      |                                             |                                  |  |

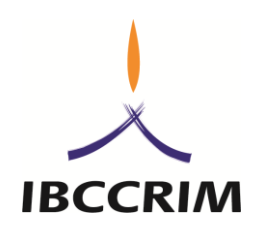

Se desejar imprimir o comprovante, aparecerá o seguinte comprovante em uma outra aba:

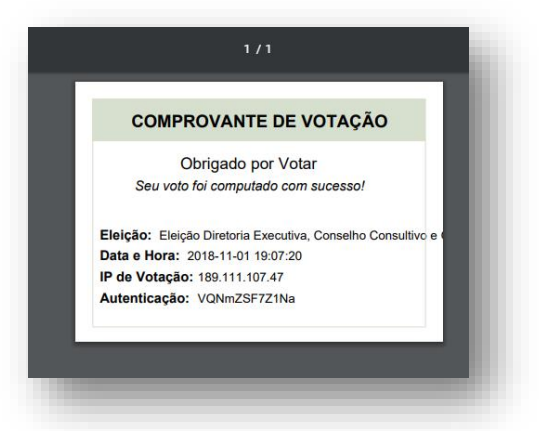

> Pronto! Seu voto terá sido computado e não poderá ser refeito.

## AINDA ESTÁ COM DÚVIDA SOBRE COMO VOTAR?

A Equipe da empresa "DM10 – Eleger" ficará disponível para atender em horário comercial (das 9h às 18h) durante os três dias de votação (10, 11 e 12 de dezembro de 2018) por meio dos telefones: (11)5535-5176 e (11)2876-2084 ou do e-mail <u>contato@eleger.com.br</u>.

Informe que é associada/o do IBCCRIM e está com dificuldades para realizar a votação e a empresa poderá ajudar em tempo real.

## NÃO TEM ACESSO À INTERNET?

O IBCCRIM disponibilizará na sede do Instituto (Rua Onze de Agosto, 52, 2º andar

– Sé – São Paulo – SP) um computador com internet para quem precisar.

São Paulo, 13 de Novembro de 2018 Grupo de Trabalho Eleitoral